# Krishand Stock untuk Pembukuan Jual / Beli Saham

Krishand Stock merupakan software database yang digunakan untuk pembukuan transaksi saham Anda. Anda dapat mencatat setiap transaksi pembelian dan penjualan saham yang Anda lakukan.

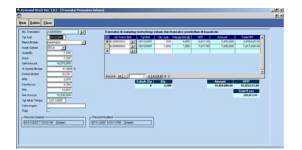

### Fitur-fitur standar Krishand Stock :

- Berbasis Windows.
- Multi user.
- Sederhana dan mudah digunakan.
- Mencatat transaksi pembelian dan penjualan saham
- Mengetahui biaya transaksi pembelian dan penjualan seperti komisi, PPN, fee bursa, dan

### PPh.

- Mengetahui harga pokok dari saham yang dijual.
- Mengetahui sisa saham dari masing-masing transaksi pembelian
- Mengetahui proyeksi gain/loss sesuai dengan harga pasar.
- Mengetahui gain/loss dari setiap transaksi penjualan
- Mengetahui saldo piutang/hutang yang belum di-settle.
- Beberapa laporan lainnya

Contoh beberapa laporan yang dapat dihasilkan :

- Daftar transaksi jual/beli saham
- Daftar gain/loss dari transaksi penjualan saham
- Daftar sisa saham
- Rangkuman transaksi jual/beli saham per tahun

Screen Shot

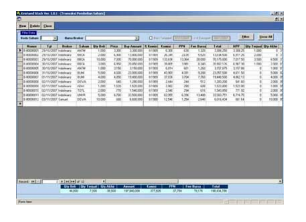

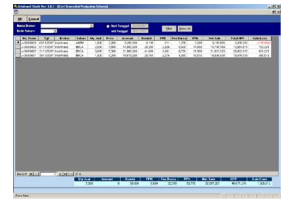

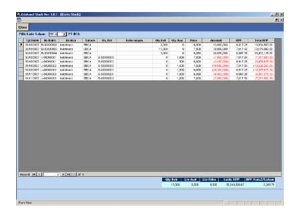

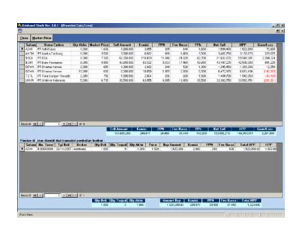

## Download Software Krishand Stock Versi 1.0.1

Untuk dapat menggunakan software Krishand Stock, silakan download semua file berikut di bawah ini:

- <u>saham.exe</u> (last update 12 Desember 2015)

### Cara install :

- Download file saham.exe dan simpan di suatu folder sementara misalkan c:temp
- Setelah download selesai, masuk ke folder c:temp dan cari file saham.exe
- Dobel klik file saham.exe untuk install.
- Muncul menu installer software Krishand Stock
- Klik tombol Continue
- Klik tombol OK
- Klik Typical

- Jika muncul dialog menu yang salah satu pilihannya adalah Ignore, maka klik tombol Ignore.

- Setelah program selesai diinstall, klik Start All Programs Krishand Stock
- Login dengan user name : Admin dan password : krishand

### **User Guide Krishand Stock**

- User Guide Krishand Stock

### Persyaratan Minimum

- Resolusi layar monitor 1024 x 768